## 読み取り専用

聞きなれない方が多いと思いますが、CD にデータをコピーした物を、もう一度パソコンに戻す時にこの属 性に変わります。

FD は読み書きを行う事が出来ますが、CD は種類によって、CD-RW(読み書き出来るもの)と CD-R (読む事が出来るもの)にわかれています。

このような点から、Windows2000ではパソコンに戻した時に読み取り専用になってしまうものがあります。 読み取り専用になると具体的にどうなるのかと言いますと、読んで字の如しで「読む事しか出来ない」ファ イルです。

つまり、柄ファイルをパソコン内に戻して、修正を行った時、**更新操作が出来ない**と言う事です。 操作していて保存すると下図のようなエラーが発生します。

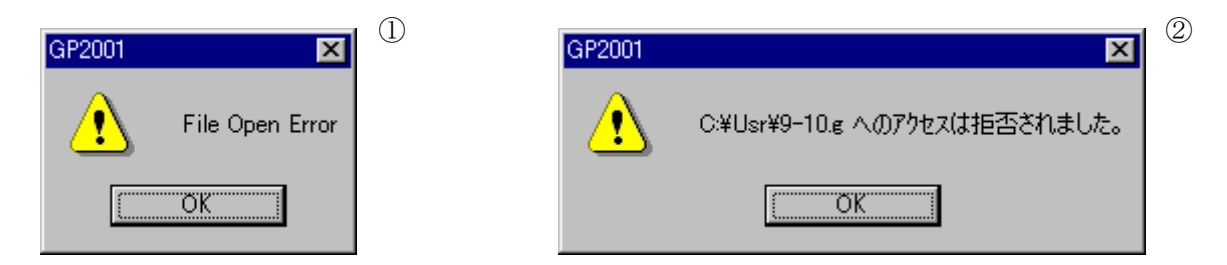

- ① 修正していてこのエラーが出た時には、慌てずにもう一度「**更新**」をクリックして下さい。
- そして、今度は「名前変更」をクリックします。
- ③ 仮の名前で一旦保存してから、「読込」で修正前のファイルを「削除」します。
- ④ その後仮の名前を「更新」の「名前変更」で修正前の名前にします。
- ⑤ 更にもう一度「読込」で仮の名前を「削除」します。

これで今回は無事に済みました。

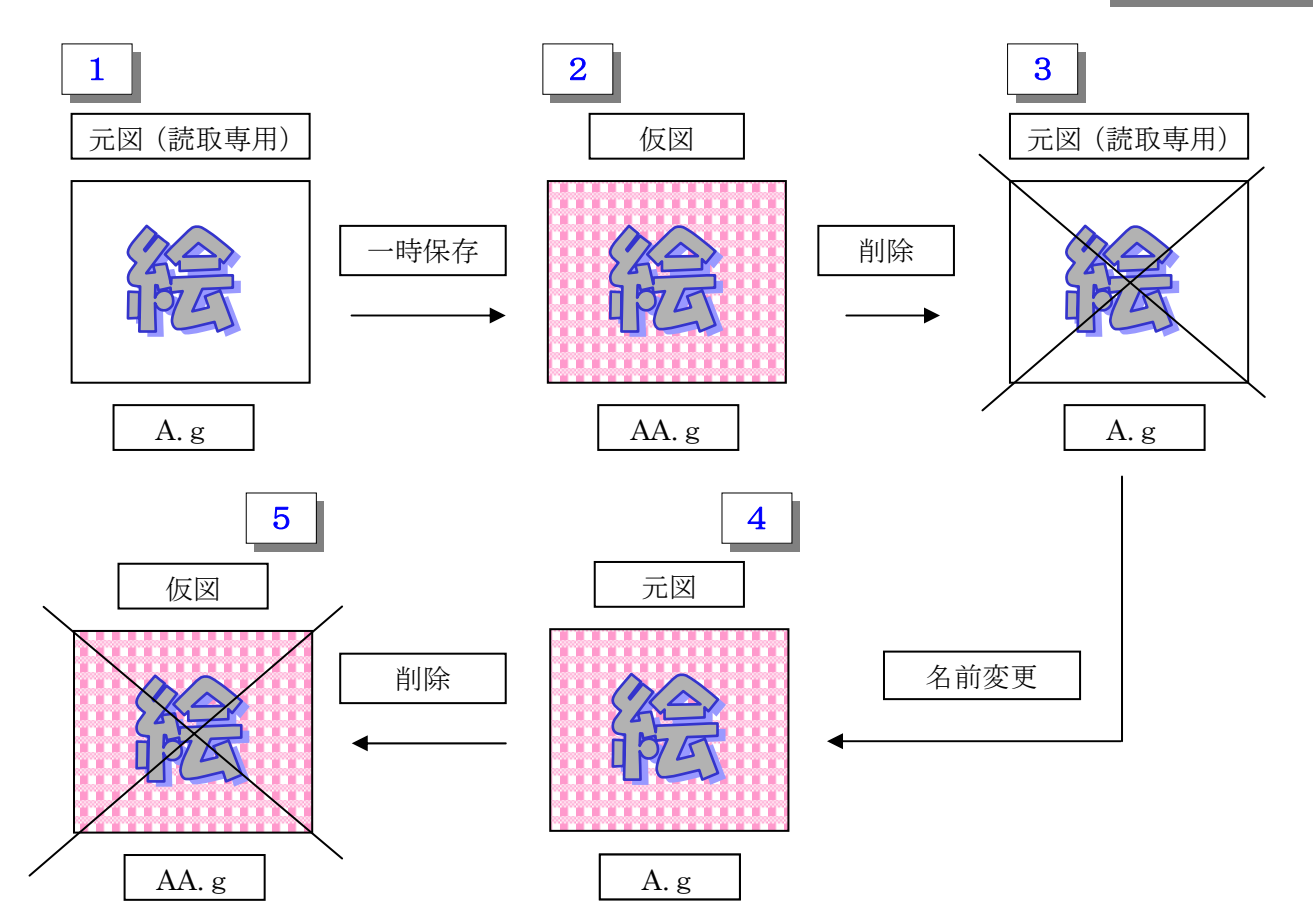

応急処置

毎回これを行うのは大変ですし、危険も伴います。(間違って必要な図を消したりする等)

根本的な解決策としてやはり「読み取り専用」を「読み書き」出来るものに変更しなければなりません。 CD からパソコンに戻したファイルをクリックで選択します。

※ 複数ある場合

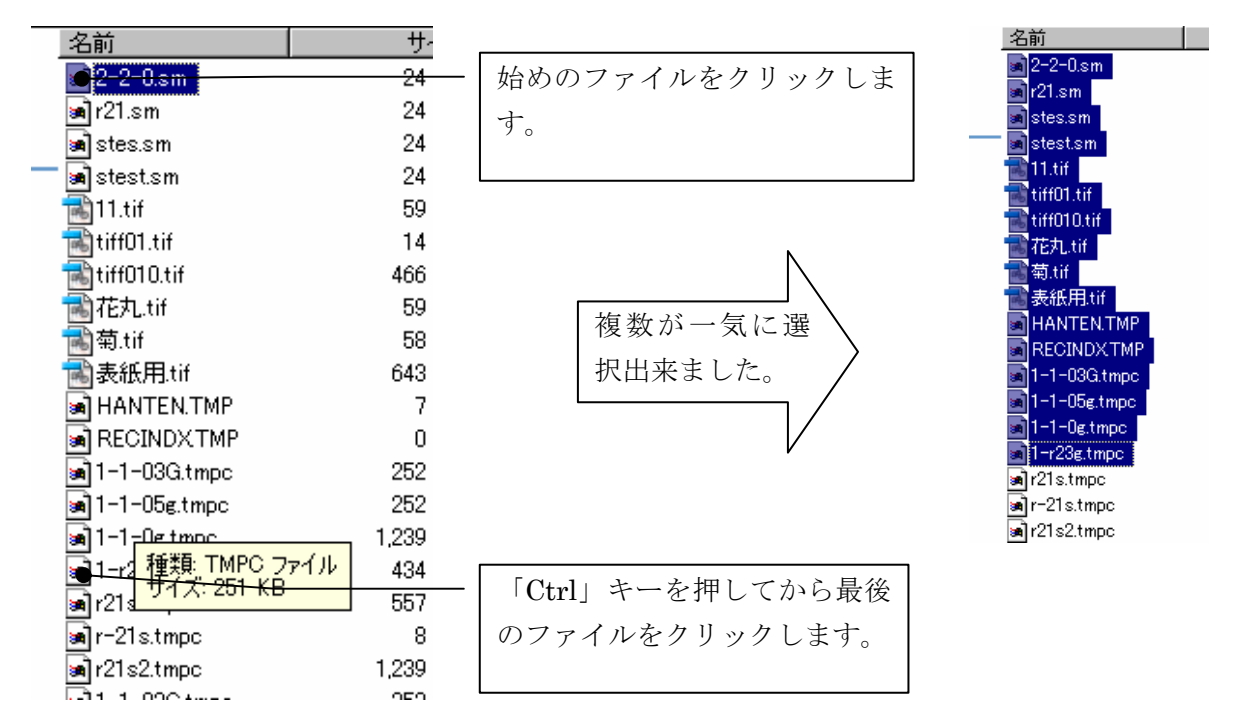

次に青く反転したファイルの絵の上でマウスを「右クリック」します。 ※複数の場合もどれか一つの絵の上で同じ操作を行います。 現れたメニューの中から、一番下にある「プロパティ」をクリックします。

| 闌( ( <u>O</u> )              |   |
|------------------------------|---|
| ✿ Adobe PDF への変換( <u>B</u> ) |   |
| 意Adobe Acrobat で結合型…         |   |
| アプリケーションから開く( <u>H</u> )     |   |
| Norton AntiVirus を使ってスキャン(V) |   |
| 送る( <u>N</u> )               | ۲ |
| 切り取り(工)                      |   |
| ⊐ピー <u>©</u> )               |   |
| ショートカットの作成(S)                |   |
| 削除( <u>D</u> )               |   |
| 名前の変更( <u>M</u> )            |   |
| プロパティ( <u>R</u> )            |   |

ファイルのプロパティを見ると、一番下の「属性」の部分に 🗹 読み取り専用 となっています。

読み取り専用の前の□部分をクリックすると**√**マークが消えます。 これで読み取り専用から、読み書き出来るファイルに変わりました。 後は **OK** ボタンで確定して下さい。

| 1-r23g.tmpsのプロパ | <u>ਸ</u> ੋਮ                   | ? ×        |
|-----------------|-------------------------------|------------|
| 全般 セキュリテ        | ィ 概要                          |            |
|                 | 1-r23g.tmps                   |            |
| ファイル タイプ:       | TMPS ファイル                     |            |
| アプリケーション:       | 不明なアプリケーション 変更(C)             |            |
| 場所:             | C:¥USR                        |            |
| サイズ:            | 433 KB (444,308 /ኘብ ト)        |            |
| ディスク上<br>のサイズ:  | 434 KB (444,416 /ናፈጉ)         |            |
| 作成日時:           | 2006年7月19日、11:48:26           |            |
| 更新日時:           | 2006年7月19日、11:48:26           |            |
| アクセス日時          | 2006年7月21日、9:19:25            |            |
| 届性: ☑           | 読み取り専用(股) 「 隠しファイル(円) _ 詳細(D) |            |
|                 | OK キャンセル 適用(                  | <u>A</u> ) |